# HONDA

# February 16, 2021

Version 2

# Bluetooth<sup>®</sup> HandsFreeLink<sup>®</sup> (HFL) Freezes During or After a Call Supersedes 20-021, dated February 28, 2020, see REVISION SUMMARY

# **AFFECTED VEHICLES**

| Year    | Model        | Trim Level | VIN Range |
|---------|--------------|------------|-----------|
|         | Civic 2-door |            |           |
| 2019–20 | Civic 4-door | LX         | ALL       |
|         | Civic 5-door |            |           |

#### **REVISION SUMMARY**

- Under AFFECTED VEHICLES, the Civic 5-door model was added. •
- Under REPAIR PROCEDURE, the Civic 5-door was added to the software information.

#### **SYMPTOM**

The HFL system freezes during or after a phone call.

#### **POSSIBLE CAUSE**

Some audio units are not updated with the latest software.

#### **CORRECTIVE ACTION**

Update the audio unit software.

## WARRANTY CLAIM INFORMATION

The normal warranty applies.

| Operation<br>Number | Description                     | Flat Rate<br>Time | Defect<br>Code | Symptom<br>Code | Template<br>ID | Failed Part Number |
|---------------------|---------------------------------|-------------------|----------------|-----------------|----------------|--------------------|
| 0100A1              | Update the audio unit software. | 0.3 hr            | 03214          | 03217           | A20021A        | 39171-TBA-A41      |

Skill Level: Repair Technician

CUSTOMER INFORMATION: The information in this bulletin is intended for use only by skilled technicians who have the proper tools, equipment, and training to correctly and safely maintain your vehicle. These procedures should not be attempted by "do-it-yourselfers," and you should not assume this bulletin applies to your vehicle, or that your vehicle has the condition described. To determine whether this information applies, contact an authorized Honda automobile dealer.

## **REPAIR PROCEDURE**

#### **Software Update Procedure**

- 1. Connect a fully charged jumper battery to the vehicle, and leave it connected during the entire update procedure to maintain steady voltage.
- 2. Open the Honda Firmware Downloader from the shop's computer.

NOTE: Refer to Job aid Honda Firmware Downloader for more information.

3. Insert a USB flash drive into the computer.

NOTE: Make sure the USB flash drive is empty and is formatted to FAT32.

4. Enter this service bulletin number, the VIN of the vehicle you are working on, and select Search.

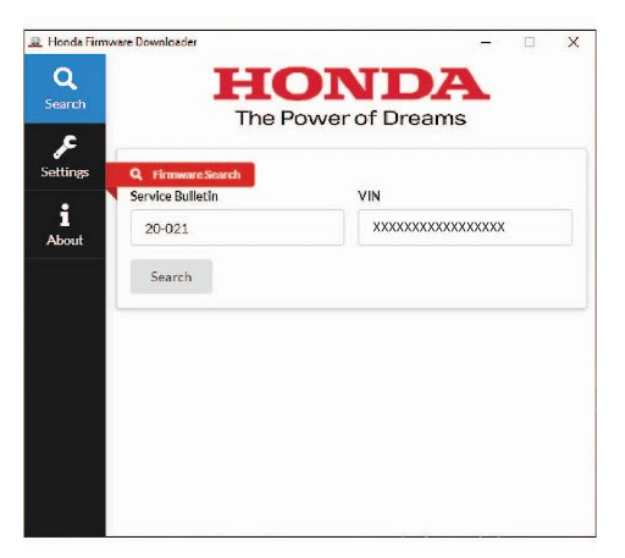

5. When the software is found, select the **Download** icon. Once the download is complete, remove the USB flash drive and take it back to the vehicle.

NOTE: The software download may take up to **10 to 15 minutes** depending on the size of the file and the internet speed. You do not need to stay with the vehicle during this download.

| 🚇 Honda Firmw     | vare Downloader   | - 🗆 X                                                | A Honda Firmware Downloader | - 🗆 X                                                                                                    |
|-------------------|-------------------|------------------------------------------------------|-----------------------------|----------------------------------------------------------------------------------------------------|
| Q<br>Search       | The F             | Power of Dreams                                      | Search Th                   | TONDA<br>ne Power of Dreams                                                                                            |
| Settings          | Q Firmware Search | VIN                                                  | Settings Q Firmware Search  | VIN                                                                                                    |
| <b>i</b><br>About | 20-021            | XXXXXXXXXXXXXXXXXXXXX                                | i<br>About                  | X0000000000000000000000000000000000000                                                                                 |
|                   | Search            |                                                      | Search                      |                                                                                                    |
|                   | Firm MB1          | vare for 19-20 Civic (2Dr-4Dr) [Files: 1, Size: 21.4 | ERMANEE                     | Firmware for 19-20 Civic (2Dr-4Dr) [Files: 1, Size: 21,4<br>MB]<br>Download Completed<br>Click this message to hide it |

- 6. Turn the ignition to ON.
- 7. Before updating the software, write down the customer's audio unit presets.
- 8. First, verify the software information. With the audio turned off, press buttons 1, 3, and 5, then press the VOL/Power knob on the audio unit in the order shown.

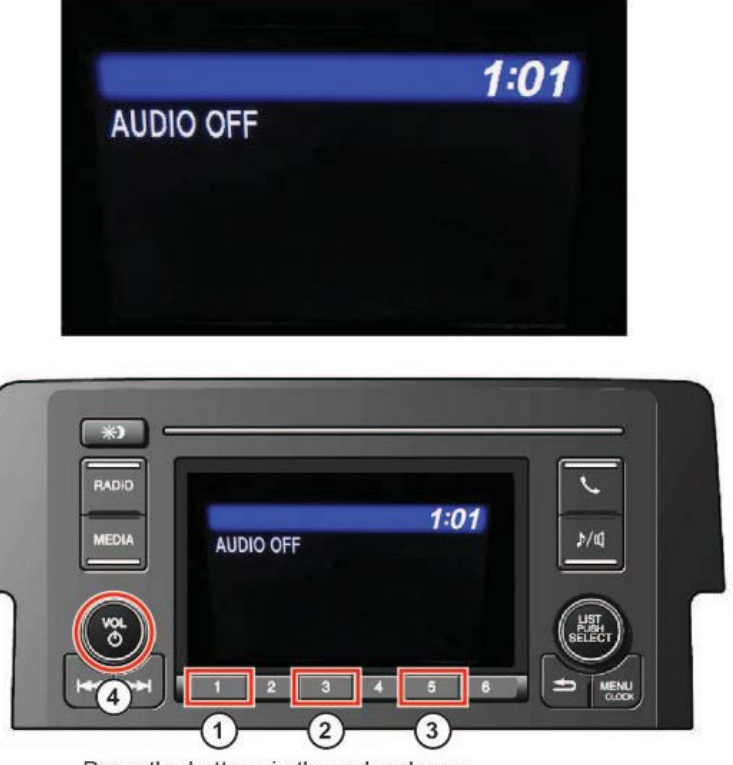

Press the buttons in the order shown.

The Version display screen will appear.

| 1 | System ucom      | GA04            |
|---|------------------|-----------------|
| 2 | HMI ucom         | G004            |
| 3 | DSP ucom         | 11C20204        |
| 1 | Bluetooth module | HW02-SW03.29.07 |

**Only update the audio unit software** if the software information matches the information shown above and listed below. If the software information does not match the information shown, no update is needed and continue with normal system troubleshooting.

# NOTICE

Updating the software when the software information does not match what is shown will damage the unit. If that happens, you will need to replace it.

|                  | Original Software Version                       |  |  |
|------------------|-------------------------------------------------|--|--|
| Software Details | 2019/2020 Civic LX (2dr/4dr/ <mark>5dr</mark> ) |  |  |
| System ucom      | GA04                                            |  |  |
| HMI ucom         | G004                                            |  |  |
| DSP ucom         | 11C20204                                        |  |  |
| Bluetooth module | HW02-SW03.29.07                                 |  |  |

9. Press the VOL/Power knob to exit the Version display screen.

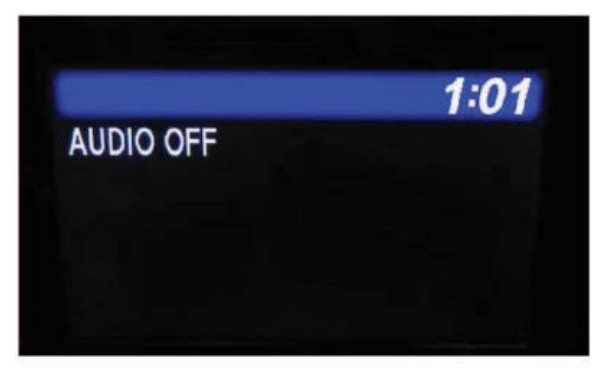

10. Turn off the audio unit, then insert the USB flash drive into the USB port. The audio unit will automatically detect the USB flash drive and start the update. When the update starts, the screen will go black, the buttons will start blinking, and the audio unit will beep.

NOTE: If the update does not automatically start, or an error occurs, cycle the ignition to reset the audio unit. Then, go back to step 9.

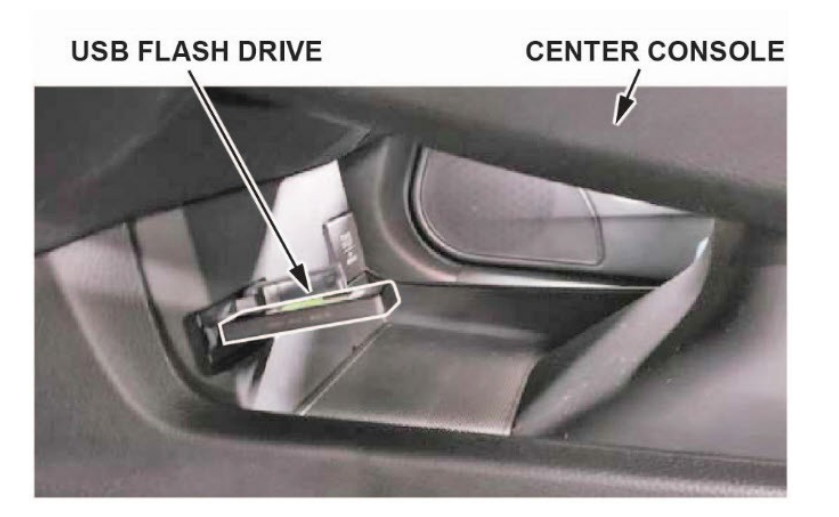

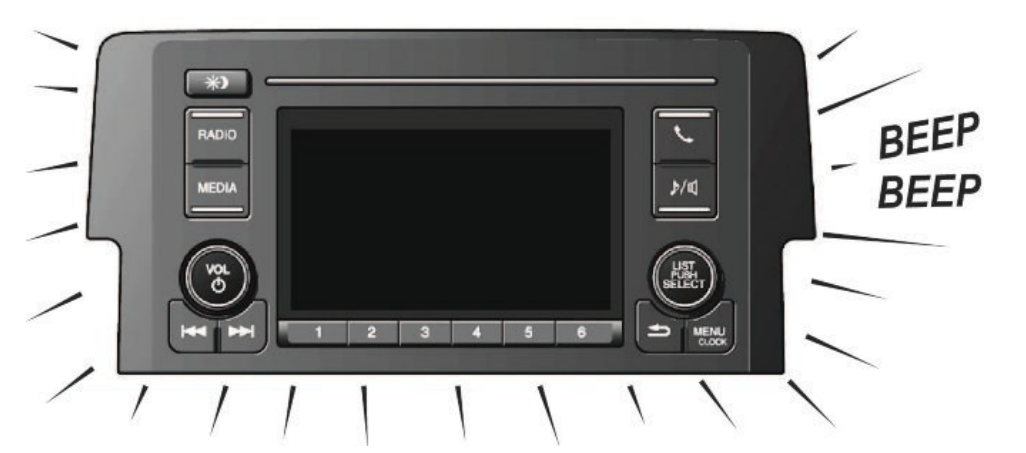

11. Once the update is complete, you will hear a long beep, the Honda logo will appear, and the screen will return to the audio screen.

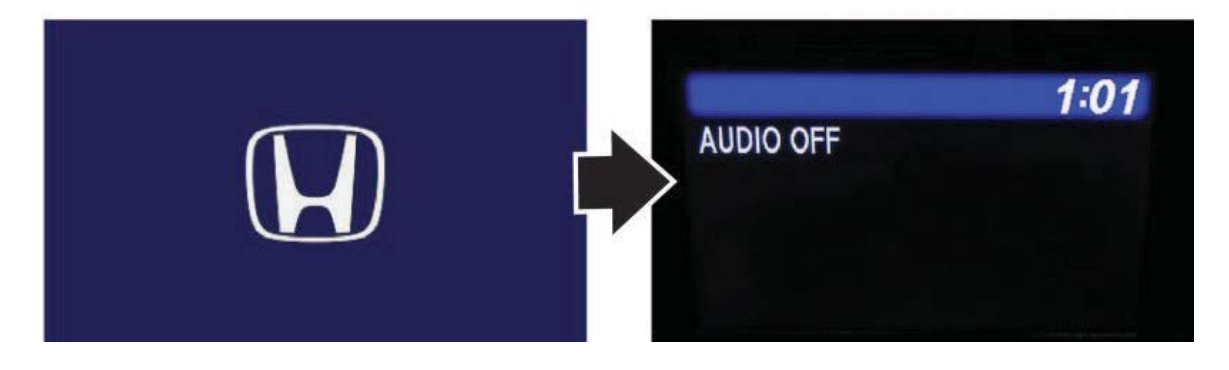

# Verifying the Audio Unit Software

1. With the audio unit turned off, press buttons 1, 3, and 5, then press the VOL/Power knob on the audio unit in the order shown.

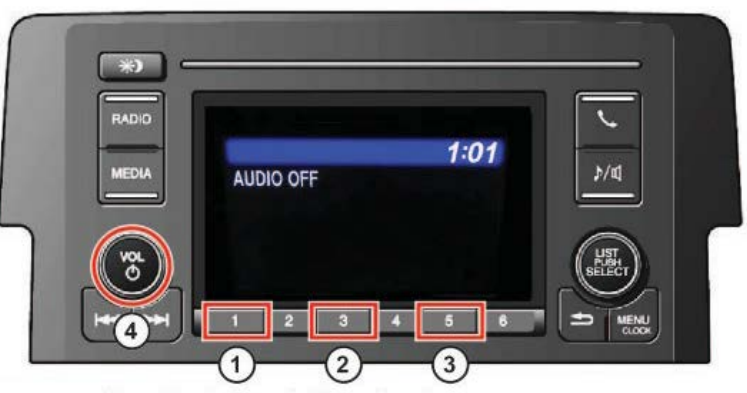

Press the buttons in the order shown.

The Version display screen will appear.

| 1 | System ucom      | GB04            |
|---|------------------|-----------------|
| Z | HMI ucom         | GUU4            |
| 3 | DSP ucom         | 11C20204        |
| 4 | Bluetooth module | HW02-SW03.29.07 |

Make sure the software information matches the information shown above and listed below.

|                  | Original Software Version                       |  |  |
|------------------|-------------------------------------------------|--|--|
| Software Details | 2019/2020 Civic LX (2dr/4dr/ <mark>5dr</mark> ) |  |  |
| System ucom      | GA04                                            |  |  |
| HMI ucom         | G004                                            |  |  |
| DSP ucom         | 11C20204                                        |  |  |
| Bluetooth module | HW02-SW03.29.07                                 |  |  |

- 2. Press the VOL/Power knob to exit the Version display screen.
- 3. Remove the USB flash drive.
- 4. Set the clock to the correct time.
- 5. Press and hold the VOL/Power knob to skip the security code screen.
- 6. Restore the customer's audio unit presets.

END